# Guide to HKUST Online Application for School Nominations Direct Admission Scheme (SNDAS) Applicants

This guide gives you a walkthrough on how to submit your Online Application form. You are advised to read through the following instructions, then complete your application in **English** unless otherwise stated.

- 1) Prepare before you start
- 2) <u>Create an application account</u>
- 3) Create a new application form
- 4) Complete your application form
  - Fill Application Form
  - Upload Documents
  - Preview Application, Finalize and Submit
- 5) I've submitted my application, what's next?
- ✓ Useful tips when preparing your documents to be uploaded:

How to minimize the file size of your supporting documents?

#### 1. Prepare before you start

a) Please check the program-specific admissions requirement of each program (<u>https://join.hkust.edu.hk/sndas</u>).

#### b) Ensure the pop-up blocker of your browser is turned off

- c) Collect/prepare the following information/documents for your application:
  - ✓ Scanned copy of your:
    - permanent HKID card (for applicants without a permanent HKID card, please provide document to prove your local student identity eg. Dependent visa showing valid expiry date)
    - personal statement
    - secondary school report/transcript
    - certificates of public examinations
    - certificates and awards
  - ✓ contact information of your academic referee
  - ✓ a valid email address (we communicate mainly by email)

To allow the University to have a full review of your application, please ensure the respective supporting documents (e.g. school report card, certificate etc.) are uploaded to your application. The total document upload size is 6.00 MB maximum. Here are some tips on minimizing your file size: <a href="https://join.hkust.edu.hk/oas/minimizefile.pdf">https://join.hkust.edu.hk/oas/minimizefile.pdf</a>.

# 2. Create an application account

| <u>.</u>                                                                                                    |                                                                                                    |                                                                                                    | Name in English = you                                                                                                    | r name on you                                                                                                    | ir identity |
|----------------------------------------------------------------------------------------------------|----------------------------------------------------------------------------------------------------|----------------------------------------------------------------------------------------------------|----------------------------------------------------------------------------------------------------|----------------------------------------------------------------------------------------------------|-------------|
| ● 香港科技大學<br>THE HONG KONG HKUST Online                                                                                                    | e Application                                                                                                    |                                                                                                    | document.                                                                                                    |                                                                                                    |             |
| UNIVERSITY OF SCIENCE<br>AND TECHNOLOGY for Undergr                                                                                                    | aduate Progra                                                                                                    | ams (20                                                                                                    | Example: Jason LEE $\rightarrow$                                                                                                    | Surname:                                                                                                    | Lee         |
| Create an Account 建立網上入學申請帳戶                                                                                                    |                                                                                                    |                                                                                                    |                                                                                                    | Given Name                                                                                                    | : Jason     |
|                                                                                                    |                                                                                                    |                                                                                                    |                                                                                                    |                                                                                                    |             |
| Name in English 英文姓名<br>(same as in identity documents 中國居民諸填漢語拼音)                                                                                                    | Surname姓氏                                                                                                    | Give                                                                                                    | n Name 名字                                                                                                    |                                                                                                    |             |
| Username 帳戶名稱<br>(8-15 characters)                                                                                                    |                                                                                                    | Please re                                                                                                    | emember your Usernam                                                                                                    | ne and Passwo                                                                                                    | ord for     |
| Password 密碼<br>(12-20 characters, at least 1 digit, 1 uppercase & 1<br>lowercase alphabet)                                                                                                    |                                                                                                    | future lo                                                                                                    | gin.<br>Ne must contain both le                                                                                                    | tter(s) and nu                                                                                                    | mber(s)     |
| Retype Password 重新輸入密碼                                                                                                    |                                                                                                    |                                                                                                    |                                                                                                    |                                                                                                    |             |
| Email Address 電郵地址                                                                                                    |                                                                                                    |                                                                                                    |                                                                                                    |                                                                                                    |             |
| Retype Email Address 重新輸入電郵地址                                                                                                    |                                                                                                    |                                                                                                    |                                                                                                    |                                                                                                    |             |
| 申请人社获約《収集個人資料聲明》後,方可建立帳戶和填寫<br>This PICS is available in English, Traditional Chine<br>the Traditional Chinese or the Simplified Chine<br>copy of the                                                                                                    | 4単頃衣。<br>ese, and Simplified Chine<br>se version, the English<br>PICS or to view the Sim<br>sonal Information Collection                                                                                                    | ese. In case of<br>version shall a<br>pplified Chines<br>Statement ("PICS                                                                                                    | discrepancies between the English<br>ways prevail. Please <u>click here</u> to d<br>a version.<br>( <u>*</u> )                                                                                                    | version and<br>lownload a                                                                                                    |             |
| 1. Your Privacy                                                                                                    |                                                                                                    |                                                                                                    |                                                                                                    |                                                                                                    |             |
| compliance with the requirements of the Personal<br>protected in accordance with the standard requirer<br>manner as the PDPO applies to the University as a w<br>"Personal data" means any personally identifying<br>ascertained, such as: name, age, gender, photo ima<br>academic, assessment and performance records, ar<br>This PICS is provided by the University for the purpo-<br>It should be read in conjunction with the Unive<br>https://dataprivacy.ust.hk/university-data-privacy-poi<br>Please read this PICS and the PPS carefully to under<br>The PRC (People's Republic of China) Addendum ("A<br>A conv of the Addendum is available at this link: hits link: | Data (Privacy) Ordinance (<br>d by law. In doing so, we i<br>vhole and adhere to the strict<br>g, address, contact detail<br>and co-curricular data.<br>ses of complying with the n<br>ersity's Data Privacy Polic<br>licy-statement/<br>rstand the policy and practiti<br>Addendum") supplements the<br>Addendum strip of the strip of the strip<br>within hiust edu bk/oas/orc | of Hong Kong (<br>require all our s'<br>ctest standards of<br>lata from which<br>is, HKID card or p<br>notification requir<br>cy Statement (<br>ces of the Unive<br>ie PICS and applie<br>c addendum en | PDPO") so that the privacy of your pe<br>aff and agents to comply with the PDF<br>f security and confidentiality.<br>it is practicable for the identity of an i<br>bassport/entry permit numbers, education<br>ements under the PDPO when collecting<br>PPS"). A copy of which is available<br>sity regarding how your personal data<br>is to you if you are residing or located in<br>dif | rsonal data is<br>O in the same<br>Individual to be<br>on background,<br>personal data.<br>e at this link<br>will be treated.<br>In the Mainland. |             |
| Before providing your personal information ("PI") f<br>registration with the University, please read carefu<br>Mainland, its PRC Addendum ("Addendum") as we<br>在您為了向大學提交入學申請和註冊入學等事務而提<br>華人民共和國附錄 ("附錄") , 並勾選下列合適選項:<br>itave fully read and understood the contents of the<br>protect the Princi Lorovide to the University pursuan<br>本人已完整閱讀並理解大學前附進個人資料聲明的內<br>Are you currently residing or located in the Mainland?                                                                                                    | for matters including su<br>Illy our Personal Informa<br>II, and check the applical<br><b>供您的個人信息前,前仔</b><br>Personal Information Collec<br>It to the Personal Informatior<br>容。本人同意大學按照個人                                                                                                    | bmitting an add<br>ation Collection<br>ble boxes:-<br>細開讀大學的個<br>tion Statement of<br>n Collection State<br>信息收集聲明的                                                                                     | nission application to and completi<br>Statement and, if you are residing<br>人信息收集聲明,若您居住或位於內<br>the University. I agree that the Universit<br>ment.<br>現定處理和保護本人向大學提交的個人信                                                                                                    | ng student<br>or located in the<br>山地,訪仔細開讀中<br>y may process and<br>記息 ◇                                                                         |             |
| 您現在是否居住或位於內地?<br>□ Yes 是                                                                                                    | You mus                                                                                                    | st read th                                                                                                    | rough the Personal Inf                                                                                                    | ormation Coll                                                                                                    | ection      |
| □ I have fully read and understood the contents of<br>University pursuant to the Addendum.<br>本人已完整閱讀並理解附錄的內容。本人同意术                                                                                                    | of the Add Statemen                                                                                                    | nts (PICS)<br>checkbox                                                                                                    | by scrolling the bar to t<br>to create account.                                                                                                    | the end and ti                                                                                                    | ck the      |
| <ul> <li>I understand and acknowledge that the PI that I<br/>such sensitive PI pursuant to the Personal Infor<br/>本人理解並確認本人向大學所提交的個人信息中<br/>信息。</li> </ul>                                                                                                    | provide <del>to the oniversity in</del><br>rmation Collection Statement<br>中可能會包含敏感個人信息,                                                                                                    | <del>ay contain sensi</del><br>t and its Addendi<br>,本人同意授權大                                                                                                    | wer, and mereby give consent to the f<br>im.<br>學按照個人信息收集聲明和其附錄的規》                                                                                                    | phiversity to process<br>定處理該等敏感個人                                                                                                    |             |
| ☐ I agree that the PI that I provide to the University<br>本人同意大學將本人向大學所提交的個人信息俱                                                                                                    | y may be transmitted and st<br>尊輸並保存在大學的所在地回                                                                                                    | ored by the Univ<br>成其指定的其他付                                                                                                    | ersity at its domicile or any other location<br>何地點。                                                                                                    | i it may designate.                                                                                                    |             |
| │ I agree that the University may disclose to and/<br>Information Collection Statement and its Addeno<br>本人同意,大學可以按照個人信息收集聲明和其                                                                                                    | or share with any related th<br>dum.<br>载附錄的規定向任何相關第三                                                                                                    | nird party the PI ti<br>三方披露和/或共3                                                                                                    | at I provide to the University, pursuant t<br>E本人向大學所提供的個人信息。                                                                                                    | o the Personal                                                                                                    |             |
| ─ No 否                                                                                                    |                                                                                                    |                                                                                                    |                                                                                                    |                                                                                                    |             |
| (The checkboxes will be enabled when you scroll down t<br>(當你將滑鼠拍標移至收集個人資料聲明的頁面底部時,此                                                                                                    | to the bottom of the PICS.)<br>法方格將被啟用)                                                                                                    |                                                                                                    |                                                                                                    |                                                                                                    |             |
| Create account 建立核巧 <b>Jancel </b> 取消                                                                                                    |                                                                                                    |                                                                                                    |                                                                                                    |                                                                                                    |             |

| 香港科技大學<br>THE HONG KONG<br>UNIVERSITY OF SCIENCE<br>AND TECHNOLOGY                                                                  | HKUST Online Ap<br>for Undergradu                                                                                                    | oplication<br>late Programs (2024/25 Entry)                                                                                                    |
|----------------------------------------------------------------------------------------------------|----------------------------------------------------------------------------------------------------|----------------------------------------------------------------------------------------------------|
| Your applicant account has be<br>I <u>mportant</u> : All application relat<br>received an acknow<br>您已成功建立入學申請帳戶。<br>注意:有關您入學申請的各通失 | een created successfully. An ackno<br>ed notifications will be sent to your<br>vledgement email on creating an ap<br>隺認電郵已發送至 " ugtesting92@te<br>4記息,我們將會發送至 ugtesting9 | wledgement email has been sent to " ugtesting92@test.com ".<br>provided personal email ugtesting92@test.com . Please check your mailbox to ensure you have<br>plication account.<br>est.com "。如您未能收到確認電郵,請覆查所填報的電郵地址是否正確無誤。<br>2@test.com 。 |
| Select an Application For                                                                                                    | rm 請選擇申請表                                                                                                    |                                                                                                    |
| Before you select your applic<br>在選擇申請表前,請先細閬 <u>申</u>                                                                              | ation form, please read through <u>Not</u><br><u>請人須知</u> ,參考有關填寫入學申請表                                                                                                   | <u>tes for Applicants</u> for important information on preparing your application.<br>质的重要訊息及程序。                                                                                                    |
| O Undergraduate Pro                                                                                                    | gram Application                                                                                                    |                                                                                                    |
| ○ 本科课程入学申请                                                                                                    | (2024年度中国国家统一高考考生)                                                                                                    | 适用,包括复读生及同时持有其他学历之申请人)                                                                                                    |
| O Undergraduate Pro                                                                                                    | gram Application (SNDAS scheme                                                                                                    | e, for concurrent JUPAS applicants only)                                                                                                    |
|                                                                                                    |                                                                                                    |                                                                                                    |
| Start new application 填寫新                                                                                                    | 申諸表                                                                                                    | Select "Undergraduate Program Application                                                                                                    |
|                                                                                                    |                                                                                                    | (SNDAS scheme, for concurrent JUPAS applicants only)"                                                                                                    |

You will be asked to login the HKUST Online Application System by entering the Username and Password you have just created.

| HKUST - Authentication for Online Application Services                                                                    |
|----------------------------------------------------------------------------------------------------|
| Please enter your Username and Password to login the HKUST Online Application for Undergraduate Programs (2024/25 Entry). |
| 歡迎使用香港科技大學網上入學申請系統,請輸入您的帳戶名稱及密碼                                                                                           |
| Username 帳戶名<br>稱:                                                                                                    |
| Password 密碼:<br>Login 登入                                                                                                  |
| This web site is maintained by the Information Systems Office. Please send comments and suggestions to issupprt@ust.hk.   |
|                                                                                                    |

If you forget your username / password, please click on this link to reset your password. You will receive an email titled "HKUST Admissions: Reset Your Password" with the new password. Please note that this email may sometimes be filtered to your Junk / Spam mailbox.

## 3. Create a new application form

| 香港科技大學<br>THE HONG KONG<br>UNIVERSITY OF SCIENCE<br>AND TECHNOLOGY | HKUST Online Application<br>for Undergraduate SNDAS so                                            | heme (2024/25 Entry)                                            |
|--------------------------------------------------------------------|---------------------------------------------------------------------------------------------------|-----------------------------------------------------------------|
|                                                                    | Welcome,                                                                                          | My Applications   My Mailbox   Change Password / Email   Logoff |
| Highest Qualification                                              |                                                                                                   |                                                                 |
| Highest Qualification :                                            | Hong Kong Diploma of Secondary Education (HKDSE)                                                  |                                                                 |
| School Nominations Direct A                                        | dmissions Scheme (SNDAS) is for Local students of second                                          | ary schools in Hong Kong, and                                   |
| Applicant must at the same                                         | time have a valid JUPAS application for 2024/25 Entry.                                            |                                                                 |
| Applicant is taking 2024 HK                                        | DSE examination.                                                                                  |                                                                 |
| <ul> <li>Applicant has to be <u>officially</u></li> </ul>          | nominated by his/her secondary school under the SNDAS.                                            |                                                                 |
| A SNDAS applicant must fulfil                                      | I all of the above. Otherwise, the submitted application will no<br>Click "Start new application" | t be considered.                                                |

# 4. Complete your application form

# Fill Application Form

## Section 1. Personal Particulars

| Application No. :                                                                                                    | Personal Particulars                                                   |                                                                                                    |
|----------------------------------------------------------------------------------------------------|------------------------------------------------------------------------|----------------------------------------------------------------------------------------------------|
| Step 1 : Fill in SNDAS Form                                                                                                    | Please complete in English, unless othe                                | erwise specified.                                                                                                    |
| > 1. Personal Particulars                                                                                                    |                                                                        | * Mandatory Fields                                                                                                    |
| 2. Program Choice<br>3. Secondary Education                                                                                                    | Name *<br>(same as in identity documents)                              |                                                                                                    |
| <ol> <li>Post-Secondary Education</li> <li>Examination Results</li> <li>English Language Proficiency</li> <li>Prizes and Awards</li> <li>Extra-curricular Activities</li> </ol> | Name in Chinese<br>(if applicable)<br>Date of Birth *<br>(dd/mmm/yyyy) |                                                                                                    |
| <ol> <li>Working Experience</li> <li>Personal Statement</li> <li>Additional Information</li> <li>Academic Reference</li> </ol>                                                  | Personal Identification Number(s) *                                    | O Male O Female  O Male O Female O Female  O Male O Female  O Male O Femal |
| Step 2 : Upload Documents                                                                                                    |                                                                        | Please select 🗸                                                                                                    |
| Step 3 : Preview Application                                                                                                    |                                                                        | Travel Document Number Issuing Country / Region                                                                                                    |
| Step 4 : Finalize and Submit                                                                                                    | O'line and in a                                                        |                                                                                                    |
| Guideline (SNDAS)                                                                                                    | Citeensing                                                             | For app icants from Mainland China, please indicate:<br>Native Flace Please select V<br>Residence Please select V                                                                                                    |
|                                                                                                    | Visa / Right of Abode Status * 💶                                       | Do you need a student visa or entry permit to study in Hong Kong?                                                                                                    |
|                                                                                                    |                                                                        |                                                                                                    |
|                                                                                                    |                                                                        |                                                                                                    |
|                                                                                                    |                                                                        |                                                                                                    |
|                                                                                                    |                                                                        | Ihold a Hong Kong Permanent ID                                                                                                    |
|                                                                                                    | ➢ If<br>Fc<br>fo<br>- I                                                | you hold a HKID card, please enter the card number here.<br>or students without a HKID, please input at least one of the<br>illowing:<br>In the <b>Other National ID Number</b> section: your ID number                                                                                                    |
|                                                                                                    | sta                                                                    | ated on your National ID card                                                                                                    |
|                                                                                                    | - I<br>nı                                                              | n the <b>Travel Document Number</b> section: your passport<br>umber                                                                                                    |
|                                                                                                    | ➢ PI                                                                   | ease note that you must be a Local student to be eligible                                                                                                    |

for SNDAS consideration.

# Section 2. Program Choice

Please select your preferred program in the pull down menu. The program should also be one of your JUPAS Band A choices.

| Highest Qualification    | n                                               |                    |
|--------------------------|-------------------------------------------------|--------------------|
| Hong Kong Diploma of S   | econdary Education                              |                    |
|                          |                                                 |                    |
| Program Choice           |                                                 |                    |
| Make sure the program of | hoice is also one of your JUPAS Band A choices. |                    |
|                          |                                                 | * Mandatory Fields |
| Program Choice *         | Please select                                   | ~                  |
| Save Save and Contin     | ue                                              |                    |

#### Section 3. Secondary Education

Click the magnifying glass to search for your school name.

#### **Secondary Education**

Please list all secondary education you attended/are attending in reverse chronological order. Click on Q for a list of available choices. If you have taken a gap year/an extensive leave period in the recent 3 years, please provide the details in section 11: Additional Information.

|   |                                                 |                                                                                                    | * Mandatory Fields |
|---|-------------------------------------------------|----------------------------------------------------------------------------------------------------|--------------------|
| 1 | Name of School *                                | Country / Region Province / State                                                                                                    |                    |
|   | Period of Attendance *<br>(mm/yyyy)             | Image: Constant of the second second seco |                    |
|   | Date / Expected Date of Completion<br>(mm/yyyy) |                                                                                                    |                    |
|   |                                                 |                                                                                                    | Clear this entry   |

| Sele    | ct Scho    | ol                                                |                       |                                       |
|---------|------------|---------------------------------------------------|-----------------------|---------------------------------------|
| Pleas   | e enter s  | election criteria to search School(s) :           |                       |                                       |
| Scho    | ool(s)     |                                                   |                       |                                       |
| Cou     | ntry / Reg | jion Hong Kong SAR, China 🗸                       |                       |                                       |
| Searc   | h Re       | set                                               |                       |                                       |
|         |            |                                                   |                       |                                       |
| Click " | Select" b  | ox to choose School.                              |                       |                                       |
|         | Select     | School(s)                                         | Country / Region      | Province / State                      |
| 1       |            | Aberdeen Baptist Lui Ming Choi College            | Hong Kong SAR, China  | <u>^</u>                              |
| 2       |            | Aberdeen Technical School                         | Hong Kong SAR, China  |                                       |
| 3       |            | Abiding School (Nam Pin Wai)                      | Hong Kong SAR, China  |                                       |
| 4       |            | Abraham College                                   | Hong Kong SAR, China  |                                       |
| 5       |            | AD&FDPOHL Leung Sing Tak College                  | Hong Kong SAR, China  |                                       |
| 6       |            | All-Star Education Centre                         | Hong Kong SAR, China  |                                       |
| 7       |            | All-Star Education Centre (Mong Kok)              | Hong Kong SAR, China  |                                       |
| 8       |            | American International School (AIS)               | Hong Kong SAR, China  |                                       |
| 9       |            | Amoy College                                      | Hong Kong SAR, China  |                                       |
| 10      |            | Assembly of God Hebron Secondary School           | Hong Kong SAR, China  |                                       |
| 11      |            | Assembly of God Morrison College                  | Hong Kong SAR, China  |                                       |
| 12      |            | Australian International School Hong Kong (AISHK) | Hong Kong SAR, China  |                                       |
| 13      |            | Baptist Lui Ming Choi Secondary School            | Hong Kong SAR, China  |                                       |
| 14      |            | Baptist Wing Lung Secondary School                | Hong Kong SAR, China  |                                       |
| 15      | _          | Pagagan Callaga                                   | Llong Kong CAD, Ching | · · · · · · · · · · · · · · · · · · · |

#### If you cannot find your School(s), please specify.

X

School(s) Country / Region

Province / State : ------

Confirm Cancel

Please select

If you cannot find your school(s) from the list, please fill in the school name and country/region.

٦

## Section 4. Post-Secondary Education

Fill in the information of your post-secondary education if applicable.

#### Section 5. Examination Results

|                                                                                                    | / Forthcoming Examina                                                                                                    | ation                                                                                                    |                                                            |                                                                                        |              |
|----------------------------------------------------------------------------------------------------|----------------------------------------------------------------------------------------------------|----------------------------------------------------------------------------------------------------|------------------------------------------------------------|----------------------------------------------------------------------------------------|--------------|
| ase provide details of all<br>ample: IGCSE, Standard<br>tificates once available ir                                                                                                    | l public examinations you h<br>X, SPM, SMP, etc.). You a<br>n the "Upload Documents"                                                                                                    | ave taken during senior and jun<br>re required to upload the releval<br>section for review and checking                                                                                                    | ior secondary school<br>nt academic transcrip<br>purposes. | years (including, for and result                                                       | or           |
| ck the links below to inse                                                                                                    | ert your exam details under                                                                                                    | the relevant curriculum tables.                                                                                                    |                                                            |                                                                                        |              |
|                                                                                                    |                                                                                                    |                                                                                                    |                                                            |                                                                                        |              |
| itish Patterned Interna                                                                                                    | ational Baccalaureate An                                                                                                    | herican Patterned                                                                                                    | T: OI                                                      |                                                                                        |              |
| <u>Istralia Canada Hon</u>                                                                                                    | ng Kong India Indones                                                                                                    | sia Malaysia New Zealand                                                                                                    | laiwan Others                                              |                                                                                        |              |
|                                                                                                    |                                                                                                    |                                                                                                    |                                                            |                                                                                        |              |
| ontinue                                                                                                    |                                                                                                    | Clic                                                                                                    | k on <b>Hong Kong</b>                                      | and input the                                                                          | e HKDSE      |
| Jilando                                                                                                    |                                                                                                    | subi                                                                                                    | iects vou will he                                          | taking and h                                                                           | ave taken    |
|                                                                                                    |                                                                                                    |                                                                                                    |                                                            |                                                                                        |              |
| Exam Result / Forthcor                                                                                                    | ming Exam - Hong Kong                                                                                                    | Examinations                                                                                                    |                                                            |                                                                                        |              |
|                                                                                                    |                                                                                                    |                                                                                                    |                                                            |                                                                                        |              |
| lease list out all subjects ta                                                                                                    | aken under each exam sitting                                                                                                    | . For any forthcoming exams, plea                                                                                                    | ase leave the "Results"                                    | column blank.                                                                          |              |
|                                                                                                    |                                                                                                    |                                                                                                    | * Ma                                                       | ndatory Fields                                                                         |              |
| Eveningtion*                                                                                                    |                                                                                                    |                                                                                                    |                                                            |                                                                                        |              |
| Examination                                                                                                    | Hong Kong Dij                                                                                                    | ploma of Secondary Education                                                                                                    | ~                                                          |                                                                                        |              |
| Date / Expected Date of t                                                                                                    |                                                                                                    |                                                                                                    |                                                            |                                                                                        |              |
| (yyyy)*                                                                                                    | Please select                                                                                                    |                                                                                                    |                                                            |                                                                                        |              |
| (yyyy)*                                                                                                    | Subject                                                                                                    | Results                                                                                                    | Component<br>Results<br>(if any)                           |                                                                                        |              |
| (yyyy)*<br>Level                                                                                                    | Subject                                                                                                    | Results                                                                                                    | Component<br>Results<br>(if any)                           | Clear                                                                                  |              |
| (yyyy)*<br>Level<br>1. Please select v<br>2. Please select v                                                                                                    | Subject<br>Please select V<br>Please select V                                                                                                    | Results Please select v Please select v                                                                                                    | Component<br>Results<br>(if any)                           | <u>Clear</u><br><u>Clear</u>                                                           |              |
| I.     Please select v       I.     Please select v       I.     Please select v                                                                                                    | Subject       Please select v       Please select v       Please select v       Please select v                                                                                                    | Results Please select  Please select  Please select  Please select                                                                                                    | Component<br>Results<br>(if any)                           | <u>Clear</u><br><u>Clear</u><br><u>Clear</u>                                           |              |
| I.     Please select v       I.     Please select v       I.     Please select v       I.     Please select v                                                                                              | Subject       Please select v       Please select v       Please select v       Please select v       Please select v                                                                                                    | Results Please select  Please select  Please select  Please select  Please select  Please select                                                                                                    | Component<br>Results<br>(if any)                           | Clear<br>Clear<br>Clear<br>Clear<br>Clear                                              |              |
| Level       1.     Please select ×       2.     Please select ×       3.     Please select ×       4.     Please select ×       5.     Please select ×                                                     | Subject       Please select v       Please select v       Please select v       Please select v       Please select v       Please select v       Please select v                                                                                                    | Results Please select  Please select  Please select  Please select  Please select  Please select  Please select  Please select                                                                                                    | Component<br>Results<br>(if any)                           | Clear<br>Clear<br>Clear<br>Clear<br>Clear<br>Clear                                     |              |
| Level       1.     Please select ~       2.     Please select ~       3.     Please select ~       4.     Please select ~       5.     Please select ~       6.     Please select ~                        | Subject         Please select v         Please select v         Please select v         Please select v         Please select v         Please select v         Please select v         Please select v         Please select v         Please select v         Please select v | Results Please select  Please select | Component<br>Results<br>(if any)                           | Clear<br>Clear<br>Clear<br>Clear<br>Clear<br>Clear<br>Clear                            |              |
| Level       1.     Please select ∨       2.     Please select ∨       3.     Please select ∨       4.     Please select ∨       5.     Please select ∨       6.     Please select ∨       Add More Subject | Please select v         Please select v         Please select v         Please select v         Please select v         Please select v         Please select v         Please select v         Please select v         Please select v                                         | Results Please select  Please select  Please select  Please select  Please select  Please select  Please select  Please select                                                                                                    | Component<br>Results<br>(if any)                           | Clear<br>Clear<br>Clear<br>Clear<br>Clear<br>Clear<br>Clear                            |              |
| Level       1.     Please select ~       2.     Please select ~       3.     Please select ~       5.     Please select ~       6.     Please select ~       Add More Subject                              | Eest       Please select         Subject       Please select          Please select        Please select          Please select        Please select          Please select        Please select          Please select        Please select                                    | Results Please select  Please select  Please select  Please select  Please select  Please select  Please select                                                                                                    | Component<br>Results<br>(if any)                           | Clear<br>Clear<br>Clear<br>Clear<br>Clear<br>Clear<br>Clear                            |              |
| Level       1.     Please select ×       2.     Please select ×       3.     Please select ×       4.     Please select ×       5.     Please select ×       6.     Please select ×       Add More Subject | Please select         Subject         Please select         Please select         Please select         Please select         Please select         Please select         Please select         Please select         Please select                                             | Results Please select  Please select  Please select  Please select  Please select  Please select  Please select                                                                                                    | Component<br>Results<br>(if any)                           | Clear<br>Clear<br>Clear<br>Clear<br>Clear<br>Clear<br>Clear<br>Clear                   |              |
| Level       1.       Please select ×       2.       Please select ×       3.       Please select ×       5.       Please select ×       6.       Please select ×       Add More Subject                    | Eest       Please select         Subject       Please select         Please select       Please select         Please select       Please select         Please select       Please select         Please select       Please select                                            | Results Please select  Please select  Please select  Please select  Please select  Please select  V Vou may leave the                                                                                                    | Component<br>Results<br>(if any)                           | Clear<br>Clear<br>Clear<br>Clear<br>Clear<br>Clear<br>Clear<br>Clear<br>ear this entry | coming HKDSE |

## Section 6 English Language Proficiency

| English Language Proficiency                                          |                                                                                                    |                                                               |
|-----------------------------------------------------------------------|----------------------------------------------------------------------------------------------------|---------------------------------------------------------------|
| Click the links below to provide / update your English examination re | esults:                                                                                                    |                                                               |
| IELTS TOEFL-Internet Based TOEFL-Paper-delivered Others Continue      | SNDAS applicants are not required to submit<br>Language Proficiency Proof. However, if you<br>taken or will be taking any English test and<br>to include the test result in your application<br>welcomed to provide your English test deta<br>this section. | it English<br>J have<br>would like<br>J, you are<br>ils under |

# Section 7 – 11. Prizes and Awards, Extra-curricular Activities / Voluntary Work, Working Experience, Personal Statement, and Additional Information

#### Step 1 : Fill Application Form

- 1. Personal Particulars
- 2. Program Choice
- 3. Secondary Education
- 4. Post-Secondary Education
- 5. Examination Results
- 6. English Language Proficiency

#### 7. Prizes and Awards

- 8. Extra-curricular Activities
- 9. Working Experience
- 10. Personal Statement
- 11. Additional Information
- 12. Academic Reference

# Step 2 : Upload Documents Step 3 : Preview Application Step 4 : Finalize and Submit

Guideline

- Please check https://join.hkust.edu.hk/sndas for the program-specific admissions requirement before filling in section 7—11.
- Please include relevant past achievements and experiences that can be used to demonstrate that you fulfill the program-specific admissions requirement in section 7—9.
- Please upload your personal statement under the "Upload Documents" section. You may include information that can demonstrate your suitability for the program in your personal statement.
- > You may leave section 11 blank unless applicable.
- Please note that you <u>cannot amend the information</u> <u>indicated in these sections after application submission</u>. If any amendment is required, you may upload your CV in the "Supporting Documents" section.

## Section 12. Academic Reference

All applicants must nominate one academic referee from your school. An invitation email will be sent to the academic referee's contact email immediately after you submit your application.

| Academic Reference                                                          |                                                                                                    |
|-----------------------------------------------------------------------------|----------------------------------------------------------------------------------------------------|
| An academic reference form will be<br>check regularly the status of your ac | sent to your nominated referee's email address upon your application submission. Please ademic reference to ensure your referee has responded. |
| If you wish to provide other recomme                                        | endation letter(s), you may upload them in the Upload Documents section.                                                                       |
|                                                                             | * Mandatory Fields                                                                                                    |
| Academic Referee                                                            |                                                                                                    |
| Salutation *                                                                | ○ Dr ○ Miss ○ Mr ○ Ms ○ Prof                                                                                                    |
| Name of Referee (in English) *                                              | Surname Given Name                                                                                                    |
| Title and Position *                                                        |                                                                                                    |
| Name of School / Institution *                                              | Country                                                                                                    |
| Email *                                                                     |                                                                                                    |
| Phone Number                                                                | Country ( ) Area ( )                                                                                                    |
| Message to referee, if any                                                  |                                                                                                    |
|                                                                             |                                                                                                    |
|                                                                             | Clear this entry                                                                                                    |
| Please check the box if the non<br>School Examinations attempts             | minated referee will also provide the predicted grades for the upcoming GCE / IB / Indian High                                                 |
| IB Coordinator / Career Counselo                                            | or                                                                                                    |

| Salutation *                   | ○ Dr ○ Miss ○ Mr ○ Ms ○ Prof |
|--------------------------------|------------------------------|
| Name of Referee (in English) * | Surname Given Name           |
| Title and Position *           |                              |
| Name of School / Institution * | ٩                            |
|                                |                              |
|                                | 1                            |

### Step 2 : Upload Documents

- Please upload the documents below. For the documents not yet available, please input the expected date of document submission.
  - Your permanent HKID card or visa document
  - Secondary school report/transcript
  - Certificate or proof showing that you are member of Hong Kong Team for International/Asian Mathematics, Physics or Biology Olympiad in the past 3 years (for IRE applicants only)
  - 'Design & Technology Project' experience document (for ISDN applicants only)
  - Any certificate or supporting document of the achievements and experiences mentioned in section 7—9.
- > Please ensure your uploaded documents/images are clear and fitted within the page.
- Documents cannot be deleted after application submission, but you may add the revised documents for our review.

| Upload Supporting Documents                                                                                                    |                                                        |                                   |      |                                                                                                    |                               |  |  |  |  |
|----------------------------------------------------------------------------------------------------|--------------------------------------------------------|-----------------------------------|------|----------------------------------------------------------------------------------------------------|-------------------------------|--|--|--|--|
| You are required to provide the following supporting documents to complete your application. Any missing documents will delay the application review process.                                                           |                                                        |                                   |      |                                                                                                    |                               |  |  |  |  |
| Before uploading your files, make sure that the filename describes the content of the file (e.g. grade 11 transcript, US passport, IB transcript). Find out more details and tips for minimizing your file size from 🚺. |                                                        |                                   |      |                                                                                                    |                               |  |  |  |  |
| <ul> <li>must be provided before 'Finalize and Submit' your application</li> <li>mandatory</li> </ul>                                                                                                    |                                                        |                                   |      |                                                                                                    |                               |  |  |  |  |
| Total Upload Size Used: 0.04 MB (Max. 6.00 MB)                                                                                                    |                                                        |                                   |      |                                                                                                    |                               |  |  |  |  |
| I. Required documents                                                                                                    |                                                        |                                   |      | To delete the uploaded file                                                                                                    |                               |  |  |  |  |
|                                                                                                    | Type of Document                                       | Upload / Expected<br>(dd/mm/yyyy) | Date | Uploaded on<br>(dd/mm/yyyy)                                                                                                    | Filename                      |  |  |  |  |
| 1                                                                                                    | HKID card, passport, and/or other identity documents # |                                   |      | 13/09/2021<br>13:33:09                                                                                                    | Q ID.jpg<br>(37.20 KB)        |  |  |  |  |
| 2                                                                                                    | High school transcript from Grade 10 onwards *         |                                   |      | E                                                                                                    | inter the "Expected Date" for |  |  |  |  |
| 3                                                                                                    | Personal Statement *                                   |                                   |      |                                                                                                    | later                         |  |  |  |  |
| 4                                                                                                    | Degree certificate(s) and official transcript(s)       |                                   |      |                                                                                                    | -                             |  |  |  |  |
| 5                                                                                                    | Certificates of public examinations                    |                                   |      |                                                                                                    |                               |  |  |  |  |
| 6                                                                                                    | English language proficiency proof                     |                                   |      |                                                                                                    |                               |  |  |  |  |
| II. Other additional documents                                                                                                    |                                                        |                                   |      |                                                                                                    |                               |  |  |  |  |
|                                                                                                    | Type of Document                                       | Upload                            |      | Uploaded on<br>(dd/mm/yyyy)                                                                                                    | Filename                      |  |  |  |  |
| No documents have been uploaded yet.                                                                                                    |                                                        |                                   |      |                                                                                                    |                               |  |  |  |  |
| Add More                                                                                                    |                                                        |                                   |      |                                                                                                    |                               |  |  |  |  |
| Save Save and Continue                                                                                                    |                                                        |                                   |      | You may upload your certificate or other<br>supporting document under II. Other<br>additional documents by clicking "Add More". |                               |  |  |  |  |

## Step 3 : Preview Application, Finalize and Submit

Before you submit the application, please make sure all the required sections have been filled in and all parts of your application are accurate in the preview page.

| Application No. : 52300000155                                                                                                    | Finalize and Submit Application                                                                                                    |
|----------------------------------------------------------------------------------------------------|----------------------------------------------------------------------------------------------------|
| <ol> <li>Step 1 : Fill in SNDAS Form</li> <li>Personal Particulars</li> <li>Program Choice</li> <li>Secondary Education</li> <li>Post-Secondary Education</li> <li>Examination Results</li> <li>English Language Proficiency</li> <li>Prizes and Awards</li> </ol> | You may wish to note that the program choice may not be changed after your application is submitted and that the application fee is not refundable or transferable.<br>Review your application carefully before submission. After application submission, you may still: <ul> <li>Provide marks/scores not yet available at the time of application</li> <li>Upload supporting documents</li> <li>Resend invitations to referees / add referees</li> <li>Update personal contact details</li> </ul>                                                                                 |
| <ol> <li>Extra-curricular Activities</li> <li>Working Experience</li> <li>Personal Statement</li> <li>Additional Information</li> <li>Academic Reference</li> </ol>                                                                                                | HKUST offers non-academic scholarships to students to recognize their outstanding achievements or great potentials in the following endeavors. Individual application is invited now.<br>- <u>Beyond Academic Admissions Scheme</u><br>- <u>Student Athletes Admissions Scheme</u>                                                                                                    |
| Step 2 : Upload Documents                                                                                                    | Please read the statements below carefully before submitting your application. Click here for the University's                                                                                                    |
| Step 4 : Finalize and Submit                                                                                                    | Data Privacy Policy Statement ("PPS") and the <u>Personal Information Collection Statement ("PICS")</u> .<br>Declaration                                                                                                    |
| Guideline (SNDAS)                                                                                                    | 1. I declare that the information given in the application form ("Personal data") is accurate and complete.                                                                                                    |
|                                                                                                    | <ol> <li>I understand and agree to the terms in the "<u>PICS</u>", especially to the uses of my "Personal data" as defined in the<br/>"PICS" for 2024/25 Entry including but not limited to admissions processing, records validation, registration,<br/>advising, and program planning.</li> </ol>                                                                                                    |
|                                                                                                    | 3. I understand that:                                                                                                    |
|                                                                                                    | <ul> <li>The Hong Kong University of Science and Technology (HKUST) will consider my application only upon<br/>receiving sufficient documents to support my application;</li> </ul>                                                                                                    |
|                                                                                                    | <li>b) it is my responsibility to ensure that my contact information (such as email address, phone number(s) and<br/>mailing address, etc.) is correct and valid. Otherwise, I may not receive important messages and<br/>correspondences from HKUST; and</li>                                                                                                    |
|                                                                                                    | c) any misrepresentation and forged items found in documents submitted to HKUST will lead to disqualification of<br>my application and, where applicable, enrollment at HKUST. According to the <u>Crimes Ordinance (Cap 200</u> ) of<br>Hong Kong SAR, forgery is an offense and offender is liable on conviction on indictment to imprisonment.                                                                                                    |
|                                                                                                    | <ol> <li>I have read and understood the "<u>Notes for Applicants</u>" and the "<u>Guide to HKUST Online Application</u>" in relation to<br/>the submission and the whole process of my application</li> </ol>                                                                                                    |
|                                                                                                    | 5. I understand that HKUST is committed to equal opportunities. Admissions to the University is based on merit. No candidate will be discriminated against in any way or shall receive less favorable treatment or consideration on the ground of disability unless it would cause unjustifiable hardship on the University to provide accommodation or under other circumstances permitted by law. This policy applies to candidates with any of the disabilities as defined under the Code of Practice on Education, <u>Disability Discrimination Ordinance</u> of Hong Kong SAR. |
|                                                                                                    | <ol> <li>I understand that I must also fulfill all of the following requirements in order for my submitted admissions<br/>application to be considered:</li> </ol>                                                                                                    |
|                                                                                                    | a) I am a Local student of a secondary school in Hong Kong;                                                                                                    |
|                                                                                                    | b) I have a valid JUPAS application for 2024/25 Entry;                                                                                                    |
|                                                                                                    | c) I am taking 2024 HKDSE examination; and                                                                                                    |
|                                                                                                    | <ul> <li>I have to be officially nominated by my secondary school under the School Nominations Direct Admission<br/>Scheme (SNDAS).</li> </ul>                                                                                                    |
|                                                                                                    | I understand and accept the above statements.                                                                                                    |
|                                                                                                    |                                                                                                    |
|                                                                                                    | Submit Application                                                                                                    |
|                                                                                                    |                                                                                                    |

In order to submit the application, you must accept the statements by ticking the box of "I understand and accept the above statements"

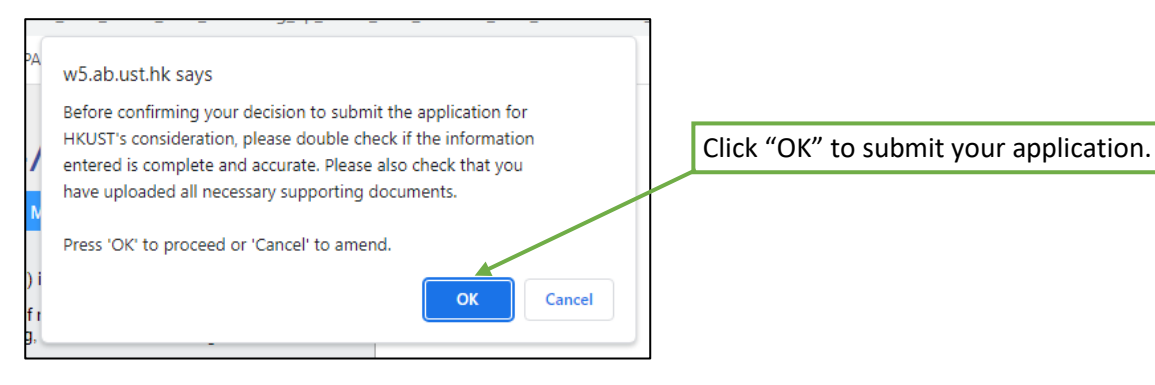

If you see the below error message when you try to submit the application, please check if you have completed the below and resubmit the application.

- > Under "Secondary Education" section, enter information of your Secondary School
- Under "Examination Results" section, click "Hong Kong" and input your HKDSE Subjects. You may leave the results column blank.
- Under the "Academic Reference" section, complete the "Academic Referee" part and leave the "IB Coordinator/Career Counselor" part blank.
- > Under the "Supporting Documents" section, upload your HKID card or other identity document.
- Under the "Supporting Documents" section, upload your high school transcript and personal statement or fill in the "Upload/Expected Date".

| ]     | Input / Validation Error                                                                                                    |          |  |  |  |
|-------|----------------------------------------------------------------------------------------------------|----------|--|--|--|
| Fin   | alize and Submit Application                                                                                                    |          |  |  |  |
| •     | Please specify Secondary Education for your application.                                                                                        | (UGE0024 |  |  |  |
| •     | Please specify Academic Referee for your application.                                                                                           | (UGE0024 |  |  |  |
| ۰     | Please upload document(s) : HKID card, passport, and/or other identity<br>documents before you can submit your application.                     | (UGE0102 |  |  |  |
| ۰     | Please specify expected upload date or upload the supporting document(s) : High<br>school transcript from Grade 10 onwards, Personal Statement. | (UGE0103 |  |  |  |
| Ple   | ase rectify.                                                                                                    |          |  |  |  |
| Close |                                                                                                    |          |  |  |  |

You should see the Acknowledgement of Submission after you submitted the application.

| Acknowledgement of Submission                                                                             |
|----------------------------------------------------------------------------------------------------|
| The application had been submitted successfully on 05-Sep-2022 16:46.                                     |
| <ul> <li>After application submission, you may still:</li> <li>Undate personal contact details</li> </ul> |
| <ul> <li>Provide marks/scores not yet available at the time of application</li> </ul>                     |
| <ul> <li>Resend invitations to referees / add referees</li> <li>Upload supporting documents</li> </ul>    |
| To proceed, select an item from the menu on the left.                                                     |
|                                                                                                    |

**Important Notes about Application Fee for SNDAS Applicants and the Validity of Application** SNDAS applicants must at the same time apply for admissions via the Joint University Programmes Admissions System (JUPAS). For this reason, special arrangement is made to waive the application fee for SNDAS applicants.

A SNDAS application is valid only if it conforms to all of the following requirements:

- a) The applicant is a Local student studying in a secondary school in Hong Kong;
- b) The applicant has a valid JUPAS application for 2024/25 Entry;
- c) The applicant is taking the 2024 HKDSE Examination; and
- *d)* The applicant is officially nominated by his/her secondary school under SNDAS.

Applications not meeting any of the above-listed requirement will be considered invalid and will not be processed.

#### 5. I've submitted my application, what's next?

You may

- a) notify your academic referee to complete the academic reference form.
- b) submit the Other Experiences and Achievements in Competition / Activities (OEA) and the Student Learning Profile (SLP) through your JUPAS application by the deadline stipulated by JUPAS.
- c) check your email account regularly for application status updates or document requests from us. The "My Mailbox" function located on the top right corner of the online application system also contains all messages sent to you from the application system.
- d) login to the application system to:
  - i update personal contact details
  - ii provide new exam results
  - iii upload additional supporting documents
  - iv resend the academic reference form to your principal
  - v check your application status from the "My Application" page
  - vi change the login password or email by clicking to the "Change Password/Email" link located at the top right corner of the online application system.